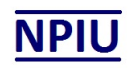

# NATIONAL PROJECT IMPLEMENTATION UNIT

(Unit of Ministry of HRD, Govt. of India) 4<sup>th</sup> Floor, EdCIL House, Sector 16-A, Plot No. 18-A, Noida 201 301

## <u>Applications invited for the posts of</u> <u>Assistant Professor (on contract) for</u> <u>Engineering Colleges under the TEQIP Project</u>

### **INSTRUCTIONS FOR FILLING ONLINE APPLICATIONS**

#### NOTE:

- 1. CANDIDATES IN THEIR OWN INTEREST ARE ADVISED TO APPLY & SUBMIT APPLICATION PROMPTLY AND NOT TO WAIT TILL THE LAST DATE/TIME FOR APPLYING ONLINE. NPIU SHALL NOT BE RESPONSIBLE IF CANDIDATES ARE NOT ABLE TO SUBMIT THEIR APPLICATIONS ON ACCOUNT OF THE LAST MINUTE RUSH.
- 2. PLEASE RETAIN PRINT-OUT OF APPLICATION FORM & PAYMENT ACKNOWLEDGEMENT SLIP (as applicable) FOR FUTURE REFERENCES.
- 3. PLEASE DO NOT SEND HARD COPY OF THE APPLICATION FORM OR ANY DOCUMENTS TO THE OFFICE OF NPIU.

| Important Dates                                                        |                          |
|------------------------------------------------------------------------|--------------------------|
| - Opening Date for On-line Registration of Application                 | 30.10.2017 at 06.00 PM   |
| - Last Date for Completion of Step I & II of Online Registration       | 19.11.2017 till 11:59 PM |
| Last Date for Online Payment of Application Fees                       | 20.11.2017 till 06:00 PM |
| (Payment of Fee online through Net Banking ,Debit Card or Credit Card) |                          |

#### **INSTRUCTIONS FOR SUBMISSION OF ON-LINE APPLICATION**

|    | General Instructions                                                                                                    |
|----|----------------------------------------------------------------------------------------------------|
| 1. | Read the Instructions carefully and select (/) "I Agree" and Press 'START' button to proceed further.                                                                                                    |
| 2. | For detailed Notification/Advertisement, click 'Recruitment for Assistant Professors (Contract)' and read it carefully                                                                                    |
|    | before filling-up the on-line application.                                                                                                    |
| 3. | Before start of filling-up of application through on-line mode, the candidate should keep ready, the following relevant details/                                                                          |
|    | scanned copies of documents for uploading, as applicable:                                                                                                    |
|    | a) Valid E-mail ID & Mobile Number                                                                                                    |
|    | b) His/her personal details                                                                                                    |
|    | c) Scanned copy of the recent passport size color Photograph (not older than 3 weeks). Candidates should ensure that the same photograph is used throughout this recruitment process                      |
|    | d) Scanned signature                                                                                                    |
|    | e) Matriculation Certificate as proof of Date of Birth (10 <sup>th</sup> Passed Certificate, leaving Certificate/Birth Certificate/High School certificate)                                               |
|    | f) His/her educational qualifications (UG/PG/PhD) as per eligibility criteria with percentage of marks obtained (please calculate percentage from CGPA / OGPA in advance as per AICTE conversion formula) |
|    | g) GATE Certificate                                                                                                    |
|    | h) Recommendation letters of referees for foreign candidates                                                                                                    |
| 4. | Only Indian Nationals fulfilling eligibility criteria are eligible to apply.                                                                                                    |

|     | How to Apply                                                                                                    |
|-----|----------------------------------------------------------------------------------------------------|
| Ι.  | Candidates should have a valid personal E-mail ID and to ensure that it is active during the entire recruitment process.<br>Application sequence number, User ID, Password and all other important communication will be sent on the same registered<br>E-mail ID (please ensure that email sent to this mail box is not redirected to your junk/spam folder). |
| II. | Candidates should take utmost care in furnishing/providing the correct details while filling-up the on-line application. YOU CAN EDIT THE INFORMATION BEFORE SUBMISSION OF APPLICATION. <b>Once the Form is submitted, it can't be edited.</b>                                                                                                    |

| III.           | The process for submitting the application is given below:                                                                                                    |
|----------------|----------------------------------------------------------------------------------------------------|
|                | Step-I: Sign-up by filling up Post Applied Name, Mobile No. and E-mail ID. The candidates will receive Application Sequence No. (User ID) & Password on their registered e-mail ID/registered Mobile.                                                                                                    |
|                | Step-II: Re-login and select the category and fill up the Personal Details, Qualification Details, Upload relevant documents (photo/signature/ relevant certificates)                                                                                                    |
|                | Step-III: Re-login within 24 hours on completion of Step-II, submit Fee online (as applicable) using either of net banking, debit cards or credit cards before the due date as mentioned above.                                                                                                    |
| IV.            | Application once submitted cannot be withdrawn and fee once paid will neither be refunded nor adjusted.                                                                                                    |
|                | STED L Provinteration                                                                                                    |
|                | STEF-I. Registration                                                                                                    |
| a.             | Candidates agreeing Terms & Conditions of the recruitment for the post of Assistant Professor (Contract) along with all the Annexures may apply by clicking (/) in the Box & press 'START' button.                                                                                                    |
| a.<br>b.       | Candidates agreeing Terms & Conditions of the recruitment for the post of Assistant Professor (Contract) along with all the Annexures may apply by clicking ( <i>J</i> ) in the Box & press ' <b>START</b> ' button.<br>Sign-up by selecting Post Applied, Name, Mobile No. and E-mail ID.                                                                                                    |
| a.<br>b.<br>c. | Candidates agreeing Terms & Conditions of the recruitment for the post of Assistant Professor (Contract) along with all the<br>Annexures may apply by clicking ( <i>J</i> ) in the Box & press ' <b>START</b> ' button.<br>Sign-up by selecting Post Applied, Name, Mobile No. and E-mail ID.<br>On completion of Step-I candidates will receive Application Sequence No (User ID) & Password on their                                                                                                    |
| a.<br>b.<br>c. | Candidates agreeing Terms & Conditions of the recruitment for the post of Assistant Professor (Contract) along with all the<br>Annexures may apply by clicking (J) in the Box & press 'START' button.<br>Sign-up by selecting Post Applied, Name, Mobile No. and E-mail ID.<br>On completion of Step-I candidates will receive Application Sequence No (User ID) & Password on their<br>registered email ID & mobile number.                                                                                                    |
| a.<br>b.<br>C. | Candidates agreeing Terms & Conditions of the recruitment for the post of Assistant Professor (Contract) along with all the<br>Annexures may apply by clicking ( <i>J</i> ) in the Box & press ' <b>START</b> ' button.<br>Sign-up by selecting Post Applied, Name, Mobile No. and E-mail ID.<br>On completion of Step-I candidates will receive Application Sequence No (User ID) & Password on their<br>registered email ID & mobile number.<br>Candidates are advised to keep the user ID and password safe with them till the end of recruitment process. |

#### STEP-II : Filling-up of Application

| d.                          | After registration, candidate has to Re-Login, complete Personal Details, Qualification Details, Upload photo/signature/ documents                                                                                                    |
|-----------------------------|----------------------------------------------------------------------------------------------------|
| e.                          | Instructions regarding scanning of Photograph, Signature and Certificates: Candidates should upload the scanned (digital) image of their photograph and signature in Jpg/jpeg format and documents in Jpg/jpeg/PDF format, as per the process given below:                                                                                                    |
|                             | <ul> <li>i. Photograph Image: <ul> <li>Photograph must be a recent passport size colour picture on light background (not older than 03 weeks).</li> <li>Look straight at the camera with a relaxed face.</li> <li>The size of the scanned image should be 50- 100 kb in jpg/ jpeg format only.</li> </ul> </li> <li>ii. Signature image: <ul> <li>The applicant has to sign on white paper with Black ink pen.</li> <li>The signature must be signed only by the applicant and not by any other person.</li> <li>Please scan the signature area only and not the entire page.</li> <li>Size of file should be 50-100 kb in Jpg/jpeg format only.</li> </ul> </li> </ul>                                                                                                    |
|                             | <ul> <li>iii. Certificate image:</li> <li>Please scan the relevant Certificates.</li> <li>The size of file for certificates should be 50-1000kb in jpg/jpeg/PDF format only.</li> </ul>                                                                                                    |
|                             | STEP-III : Submission of Application Processing Fees                                                                                                    |
|                             |                                                                                                    |
| d.                          | Candidate needs to re-login and click on "Make Payment" tab active within 24 hours of submission of the application (Step-<br>II). Once SB Collect of State Bank of India portal opened then "Do Not" click Refresh or Back Button.                                                                                                    |
| d.<br>f.                    | <ul> <li>Candidate needs to re-login and click on "Make Payment" tab active within 24 hours of submission of the application (Step-II). Once SB Collect of State Bank of India portal opened then "Do Not" click Refresh or Back Button.</li> <li>Steps to be followed in SB Collect portal for Online Payment: <ol> <li>Select disclaimer check box and proceed.</li> <li>On next screen select Category 'NPIU RECTT 2017'.</li> </ol> </li> </ul>                                                                                                    |
| d.<br>f.                    | <ul> <li>Candidate needs to re-login and click on "Make Payment" tab active within 24 hours of submission of the application (Step-II). Once SB Collect of State Bank of India portal opened then "Do Not" click Refresh or Back Button.</li> <li>Steps to be followed in SB Collect portal for Online Payment: <ol> <li>Select disclaimer check box and proceed.</li> <li>On next screen select Category 'NPIU RECTT 2017'.</li> <li>System will redirect you on NPIU page of State Bank Collect Portal.</li> <li>Enter required details i.e. Application Sequence Number and Date of birth (DD/MM/YY), then click on submit Button.</li> <li>Kindly check &amp; confirm the details shown on the next screen i.e. Application Sequence No., DOB, Name, Mobile No, e-mail ID, post applied, category, email ID, etc., then click on Submit Button.</li> <li>Select the Online Payment Option i.e. Internet Banking/Credit Card/Debit Card.</li> </ol> </li> </ul>                                                                                                    |
| d.<br>f.                    | <ul> <li>Candidate needs to re-login and click on "Make Payment" tab active within 24 hours of submission of the application (Step-II). Once SB Collect of State Bank of India portal opened then "Do Not" click Refresh or Back Button.</li> <li>Steps to be followed in SB Collect portal for Online Payment: <ol> <li>Select disclaimer check box and proceed.</li> <li>On next screen select Category 'NPIU RECTT 2017'.</li> <li>System will redirect you on NPIU page of State Bank Collect Portal.</li> <li>Enter required details i.e. Application Sequence Number and Date of birth (DD/MM/YY), then click on submit Button.</li> <li>Kindly check &amp; confirm the details shown on the next screen i.e. Application Sequence No., DOB, Name, Mobile No, e-mail ID, post applied, category, email ID, etc., then click on Submit Button.</li> <li>Select the Online Payment Option i.e. Internet Banking/Credit Card/Debit Card.</li> </ol> </li> <li>Kindly make the online payment via credit or debit card or Net banking within stipulated time period i.e. 20<sup>th</sup> November 2017 before 06.00 pm and retain the transaction number for future reference.</li> </ul>                                                                                                    |
| d.<br>f.                    | <ul> <li>Candidate needs to re-login and click on "Make Payment" tab active within 24 hours of submission of the application (Step-II). Once SB Collect of State Bank of India portal opened then "Do Not" click Refresh or Back Button.</li> <li>Steps to be followed in SB Collect portal for Online Payment: <ol> <li>Select disclaimer check box and proceed.</li> <li>On next screen select Category 'NPIU RECTT 2017'.</li> <li>System will redirect you on NPIU page of State Bank Collect Portal.</li> <li>Enter required details i.e. Application Sequence Number and Date of birth (DD/MM/YY), then click on submit Button.</li> <li>Kindly check &amp; confirm the details shown on the next screen i.e. Application Sequence No., DOB, Name, Mobile No, e-mail ID, post applied, category, email ID, etc., then click on Submit Button.</li> <li>Select the Online Payment Option i.e. Internet Banking/Credit Card/Debit Card.</li> </ol> </li> <li>Kindly make the online payment via credit or debit card or Net banking within stipulated time period i.e. 20<sup>th</sup> November 2017 before 06.00 pm and retain the transaction number for future reference.</li> <li>Candidates are advised to keep with them the copy of the e-receipt as a token of remittance of fee for future reference.</li> </ul>                                                                                                    |
| d.<br>f.<br><u>g.</u><br>h. | <ul> <li>Candidate needs to re-login and click on "Make Payment" tab active within 24 hours of submission of the application (Step-II). Once SB Collect of State Bank of India portal opened then "Do Not" click Refresh or Back Button.</li> <li>Steps to be followed in SB Collect portal for Online Payment: <ol> <li>Select disclaimer check box and proceed.</li> <li>On next screen select Category 'NPIU RECTT 2017'.</li> <li>System will redirect you on NPIU page of State Bank Collect Portal.</li> <li>Enter required details i.e. Application Sequence Number and Date of birth (DD/MM/YY), then click on submit Button.</li> <li>Kindly check &amp; confirm the details shown on the next screen i.e. Application Sequence No., DOB, Name, Mobile No, e-mail ID, post applied, category, email ID, etc., then click on Submit Button.</li> <li>Select the Online Payment Option i.e. Internet Banking/Credit Card/Debit Card.</li> </ol> </li> <li>Kindly make the online payment via credit or debit card or Net banking within stipulated time period i.e. 20<sup>th</sup> November 2017 before 06.00 pm and retain the transaction number for future reference.</li> <li>Candidates are advised to keep with them the copy of the e-receipt as a token of remittance of fee for future reference.</li> <li>Candidates are advised not to attempt for registration more than once for one post. In case of multiple registrations for any post, their candidature is liable for cancellation/rejection without any notice/intimation.</li> </ul> |